# ACADEMIC TECHNOLOGIES (ITS)

## TUTORIAL

## VIEWING ORIGINALITY REPORTS

This tutorial demonstrates how to view Turnitin's Originality Reports in Blackboard.

If you have further questions, please contact the ITS help desk. http://www.help.pace.edu PLV: 914 773 3338 NYC: 212 346 1583

1. Begin by selecting **Course Tools** in the **Control Panel**.

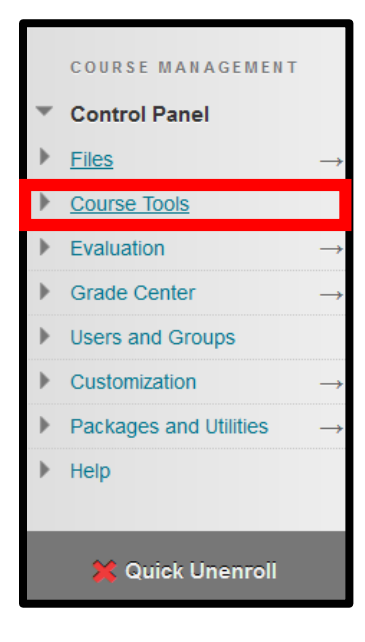

2. A list of tools will appear in alphabetical order. Scroll down and select Turnitin Assignments.

|  | Send Email                        |  |  |
|--|-----------------------------------|--|--|
|  | Tasks                             |  |  |
|  | Tests, Surveys, and Pools         |  |  |
|  | Turnitin Assignments              |  |  |
|  | Turnitin Assignments by<br>Groups |  |  |
|  | Wikis                             |  |  |
|  | WileyPLUS                         |  |  |
|  |                                   |  |  |

# ACADEMIC TECHNOLOGIES (ITS)

#### Work toward greatness.

### TUTORIAL

3. This will bring you to a new page listing all the Turnitin assignments you've created in the course. **Select the assignment** you wish to review.

| Turnitin Assignments |               |  |  |  |  |  |  |
|----------------------|---------------|--|--|--|--|--|--|
| Ð                    | Midterm Paper |  |  |  |  |  |  |

4. This will bring you to the **Assignment Inbox**. The percentage of similarity will be listed under the **SIMILARITY** column. A higher score indicates a higher level of similarity to other sources.

| Midterm Paper<br>INBOX   NOW VIEWING: NEW PAPERS ▼ |                                |       |            |       |          |      |  |
|----------------------------------------------------|--------------------------------|-------|------------|-------|----------|------|--|
| Subm                                               | Submit export GradeMark Report |       |            |       |          |      |  |
|                                                    | AUTHOR                         | TITLE | SIMILARITY | GRADE | RESPONSE | FILE |  |
|                                                    | Heidi Clorofilla               | Test  | 0%         | 85    | 0        |      |  |
|                                                    | Heather Askildsen              | Test2 | 46%        | 1     | 0        | ٥    |  |

5. To view full details of the Originality Report, select the title of the submission under the **TITLE** column.

| Midterm Paper<br>INBOX   NOW VIEWING: NEW PAPERS ▼ |                   |       |            |       |          |             |  |
|----------------------------------------------------|-------------------|-------|------------|-------|----------|-------------|--|
| Subm                                               | it export         |       |            |       | Grade    | Mark Report |  |
|                                                    | AUTHOR            | TITLE | SIMILARITY | GRADE | RESPONSE | FILE        |  |
|                                                    | Heidi Clorofilla  | Test  | 0%         | 85    |          |             |  |
|                                                    | Heather Askildsen | Test2 | 46%        | 1     | •        | ٥           |  |

# ACADEMIC TECHNOLOGIES (ITS)

Work toward greatness.

914 773-3664 (Office)

## TUTORIAL

6. A new window will open displaying the student's submission. To view the Originality Report, click the **Originality tab** on the upper left hand corner of the screen.

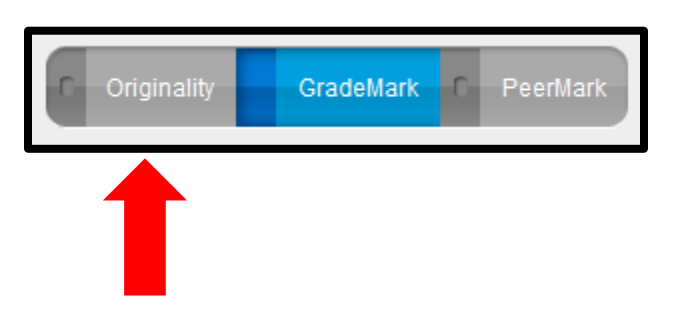

7. All flagged material will be **highlighted within the text** of the paper. The **Match Overview** lists why each section was flagged.

| Originality D GradeMark D PeerMark                                                |                                             | Test2<br>BY HEATHER ASKILDSEN  |                                                                                     |    | turnit   | in 💭                        | 46%                     | OUT OF 0 |
|-----------------------------------------------------------------------------------|---------------------------------------------|--------------------------------|-------------------------------------------------------------------------------------|----|----------|-----------------------------|-------------------------|----------|
|                                                                                   |                                             |                                |                                                                                     | Ma | tch Over | view                        |                         |          |
| 2015-2016<br>Academic Calendar                                                    |                                             |                                |                                                                                     | 1  | webevent | s.pace.edu<br>.ce           | 19%                     |          |
| -                                                                                 |                                             |                                |                                                                                     |    | 2        | www.doug<br>Internet sour   | comicworld.c            | 6%       |
| FALL SEMESTER BEGINS<br>LABOR DAY                                                 | FA<br>WEDNESDAY<br>24 NDAY                  | LL 2015<br>9/2<br>9/7          |                                                                                     |    | 3        | www.lhps.<br>Internet sour  | org                     | 2%       |
| ROSH HASHAT <sup>22</sup> (EVE)<br>FIRST DAY OF ROSH HASHANAH<br>YOM KIPPUR (EVE) | SUNDAY<br>MONDAY<br>TUESDAY                 | 9/13<br>9/14<br>9/22           | CLASSES SCHEDULED<br>NO CLASSES SCHEDULED<br>NO EVENING CLASSES SCHEDULED           |    | 4        | WWW.CSUC                    | i.edu<br><sub>rce</sub> | 2%       |
| YOM KIPPUR<br>COLUMBUS DAY<br>ELECTION DAY<br>VETERAN'S DAY                       | WEDNESDAY<br>MONDAY<br>TUESDAY<br>WEDNESDAY | 9/23<br>10/12<br>11/3<br>11/11 | NO CLASSES SCHEDULED<br>CLASSES SCHEDULED<br>CLASSES SCHEDULED<br>CLASSES SCHEDULED |    | 5        | www.slickr<br>Internet sour | rock.com<br>rce         | 2%       |
| THANKSGIVING BREAK<br>UNDERGRADUATE STUDY DAYS<br>FALL SEMESTER ENDS              | WED-SUN<br>TUES/THURS<br>FRIDAY             | 11/25-29<br>12/8, 10<br>12/18  | No CLASSES SCHEDULED<br>No UNDERGRADUATE DAY CLASSES SCHEDULED                      |    | 6        | getpublist<br>Internet sour | ned.news-lea            | 2%       |

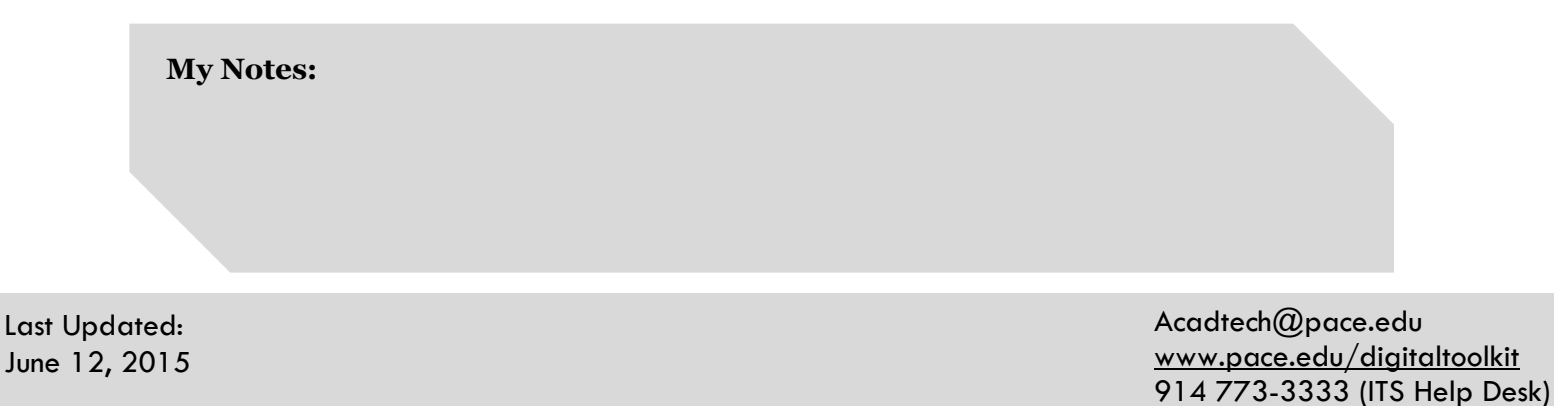